# CERTIFICADO DE ESTUDIOS Y DIPLOMA EEG, DIPLOMADOS, PROGRAMAS ESPECIALIZADOS

#### Antes de ingresar tu solicitud, debes tener en cuenta lo siguiente:

- -> Debes estar al día en tus compromisos de pago
- -> Tienes 1 día útil para realizar el pago en los bancos autorizados, de lo contrario el trámite se anulará
- -> Debes haber concluido un programa EPG y tener notas registradas
- -> Recibirás un mensaje a tu correo UPC cuando:
  - Registres el trámite
  - Informándote de la emisión de la boleta
  - Se responda tu solicitud

## **REGISTRO DEL TRÁMITE:**

-> Ingresa a **INTRANET POSTGRADO** con tu usuario v contraseña. -> Selecciona la opción Gestión de Trámites >

#### Formulario Web de Trámites

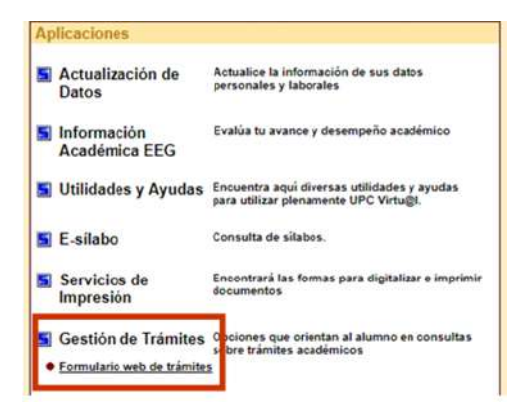

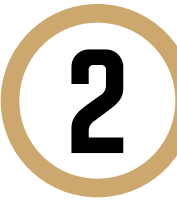

Se abrirá la siguiente ventana en donde deberás ingresar con tu usuario y contraseña

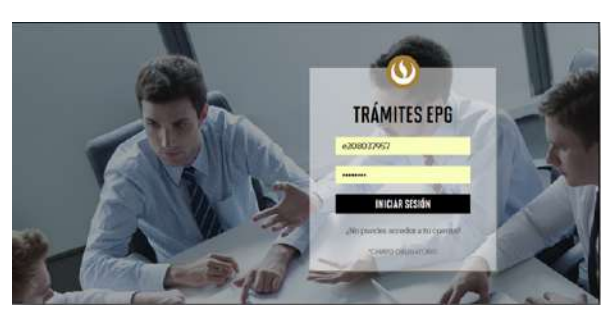

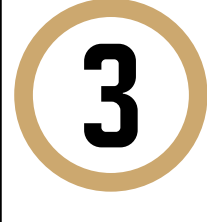

Visualizarás tus datos y deberás completar todos los campos correspondientes. Ten en cuenta que toda comunicación se realizará por medio del correo que proporciones, por lo que es importante que los datos estén actualizados.

**GESTIÓN DE TRÁMITES** 

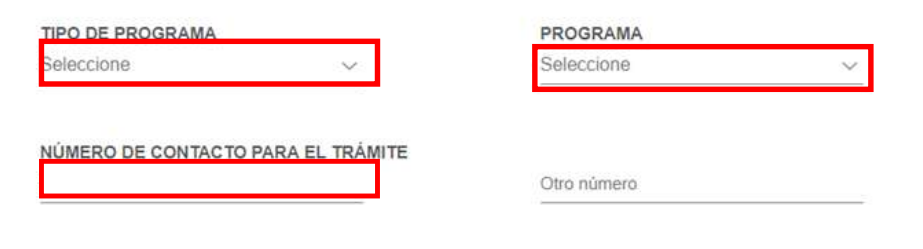

CORREO ALTERNATIVO PARA EL TRÁMITE

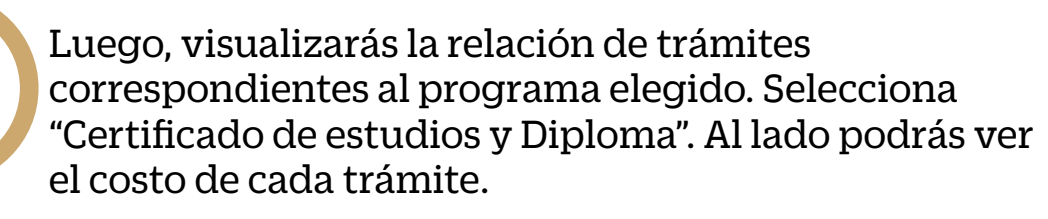

| SELE | CCIONE TRÂMITE                                                                                   |           | _ |
|------|--------------------------------------------------------------------------------------------------|-----------|---|
|      | Certificado de Estudios y Diploma (solo para cursos<br>EEG/Diplomados, Programas Especializados) | S./ 90.00 |   |
| -    | Constancia de Asistencia                                                                         | S/. 65.00 |   |
|      | Constancia de Matrícula                                                                          | S/ 65.00  |   |

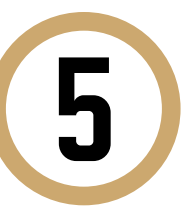

Una vez hecho esto, podrás visualizar las consideraciones a tener en cuenta sobre el trámite. También, se habilitará un recuadro en el que deberás completar la dirección de envío.

| EE | rtificado de Estudios y Diploma (solo para cursos<br>G/Diplomados, Programas Especializados)       | S./ 90.00           |
|----|----------------------------------------------------------------------------------------------------|---------------------|
|    | Trámite que permite al alumno solicitar un Certificado d<br>un Programa Especializado / Diplomado. | e Estudios y Diplom |
| 0  | 10 días útiles                                                                                     |                     |
|    |                                                                                                    | El clumpo dobo h    |

Recuerda que no se entregan documentos en Campus, por lo que de no colocar ningún dato de envío, la entrega se realizará en las oficinas del courier.

Te recomendamos que indiques el motivo por el cual efectúas la solicitud en el siguiente recuadro. Luego, envía tu solicitud.

6

| Motivos laborales |                  |      |
|-------------------|------------------|------|
|                   |                  |      |
|                   |                  |      |
|                   |                  |      |
|                   |                  |      |
|                   |                  | <br> |
|                   |                  |      |
|                   | ENVIAR SOLICITUD |      |

Finalmente, aparecerá un mensaje indicando que realizaste correctamente tu solicitud y se te brindará un código de seguimiento.

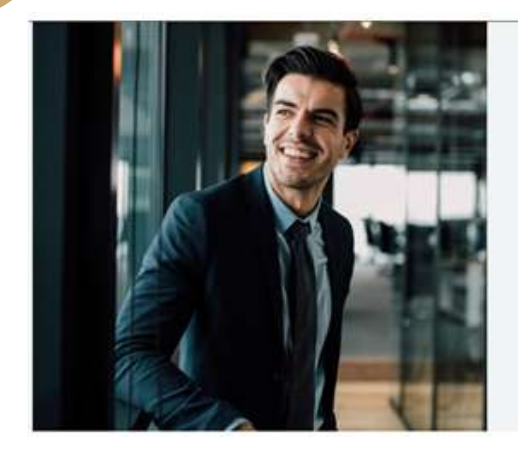

Tu solicitud ha sido enviada

i plazo de atención del trámite se inicia desde el día hábil a la fecha de pago

### INDICACIONES

-> Recibirás un correo informándote de la emisión de la boleta para que puedas realizar el pago correspondiente en los bancos autorizados. Recuerda que tienes 1 día útil.

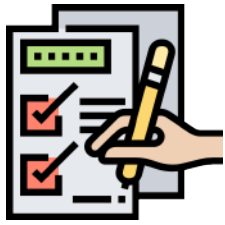

-> Una vez realizado el pago, se iniciará la atención del trámite. No olvides revisar tu correo electrónico para estar informado acerca del estado de tu solicitud.